## Entering a Listing Using Remine Add/Edit

Listings are added to the MLS using Remine's Add Edit. You can access Add Edit by clicking the Add Edit icon on the dashboard.

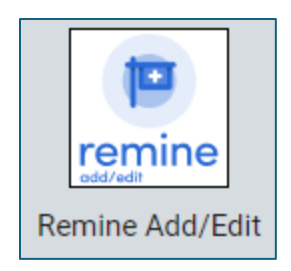

To start a new listing, click Create Listing in the upper right corner.

| Listings             |                     | Create Listing |
|----------------------|---------------------|----------------|
| Published Incomplete | Show Map 🗙 🔍 Search |                |

If you are an agent, your name and agent ID will be prefilled. If you're an admin, you will need to enter the name or ID# of the listing agent. Complete the information on this page and click Next in the lower right corner og the page.

| <b>Create Listing</b> |   |              |                                      |                 |
|-----------------------|---|--------------|--------------------------------------|-----------------|
| General               |   | Address Unkn | own - ( MLS #: DRAFT )               | Preview Listing |
| Agent/Office          | • |              |                                      |                 |
| Property Type         | 0 |              | Confirm Listing Agent                |                 |
| Address               | • |              | Make sure the info below is correct. |                 |
|                       |   | Agent info   | - List Agent                         |                 |
|                       |   |              | Q. TORA ROBERTSON (ROBERTSO)         |                 |
|                       |   |              | List Agent ID                        |                 |
|                       |   |              | ROBERTSO                             |                 |
|                       |   |              | List Agent Phone                     |                 |
|                       |   |              | (2.45) 699-9173                      |                 |
|                       |   |              | List Agent Name                      |                 |
|                       |   |              | TORA ROBERTSON                       |                 |
|                       |   |              | List Office ID                       |                 |
|                       |   |              | Realcomp                             |                 |

Choose a property type and then click Next in the lower right corner.

| What Property Type is Your Listing?<br>Choose a property type below.                     |
|------------------------------------------------------------------------------------------|
| Residential Sale O<br>Choese e property sub type O<br>Candominum Single Yomily Residence |
| Residential Lease O                                                                      |
| Business Opportunity $\odot$                                                             |
|                                                                                          |

Enter your listing address and select it from the drop-down box that appears.

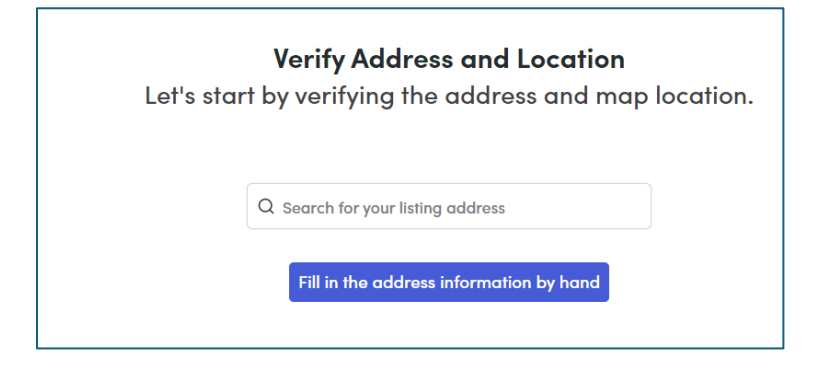

Once the address information and the map location have been verified, scroll to the bottom of the page, click Confirm. If the map is not correct, you can click and drag the red pin to the correct location.

| <pre>\$\$\$9509 SPRINGPORT Road - ( MLS #: DRAFT ) 16.62 Acres</pre>                         | Preview Listing                                                                                       |  |  |  |  |
|----------------------------------------------------------------------------------------------|----------------------------------------------------------------------------------------------------|--|--|--|--|
| <b>Verify Address and Location</b><br>Let's start by verifying the address and map location. |                                                                                                    |  |  |  |  |
| Q 9509 SPRINGPORT                                                                            | RD - GARY R HALSEY                                                                                    |  |  |  |  |
| * County                                                                                     |                                                                                                    |  |  |  |  |
| Eaton X ~                                                                                    | Spinter Hwy                                                                                           |  |  |  |  |
| * Property ID 0<br>16003230002000                                                            | la                                                                                                    |  |  |  |  |
| * Street #                                                                                   | Google                                                                                                |  |  |  |  |
| 9509                                                                                         | Verify map pin is in the correct location. Drag pin to change location.                               |  |  |  |  |
| Pre Direction © Back Auto say                                                                | red @ 12:59:46 PM                                                                                     |  |  |  |  |
| After clicking Confirm, you will no longer be<br>the information above is accurate. One      | able to change the Property Type. Please make sure<br>ce confirmed, you can move on to the next step. |  |  |  |  |
| Confirm                                                                                      |                                                                                                    |  |  |  |  |
| Back Auto save                                                                               | ed @ 12:59:46 PM                                                                                      |  |  |  |  |

## Proceed to enter your listing.

| General              | Â   | 9509 SPRINGPORT Road - (MLS #: 20240068991)<br>16.62 Acres | Preview Listing |
|----------------------|-----|------------------------------------------------------------|-----------------|
| Agent/Office         | •   |                                                            |                 |
| Property Type        | •   | * Price <sup>(</sup> ) Price is required.                  |                 |
| Address              | 0   | \$ Required                                                |                 |
| Listing              | - 1 | \$100,000,000.                                             |                 |
| Price                | •   |                                                            |                 |
| Ownership            | •   |                                                            |                 |
| Location and Tax     | •   |                                                            |                 |
| Lot                  | •   |                                                            |                 |
| Property             | - 1 |                                                            |                 |
| Exterior Features    | •   |                                                            |                 |
| Interior Features    | •   |                                                            |                 |
| Foundation           | •   |                                                            |                 |
| Rooms                | •   |                                                            |                 |
| Financial            | •   |                                                            |                 |
| emarks               | 0   |                                                            |                 |
| Green                | •   |                                                            |                 |
| Internet Permissions | 0   |                                                            |                 |
| Media                | Ţ   | Back Auto saved @ 01:09:03 PM Save In                      | complete Next   |

Use the menu on the left side of the page as your guide.

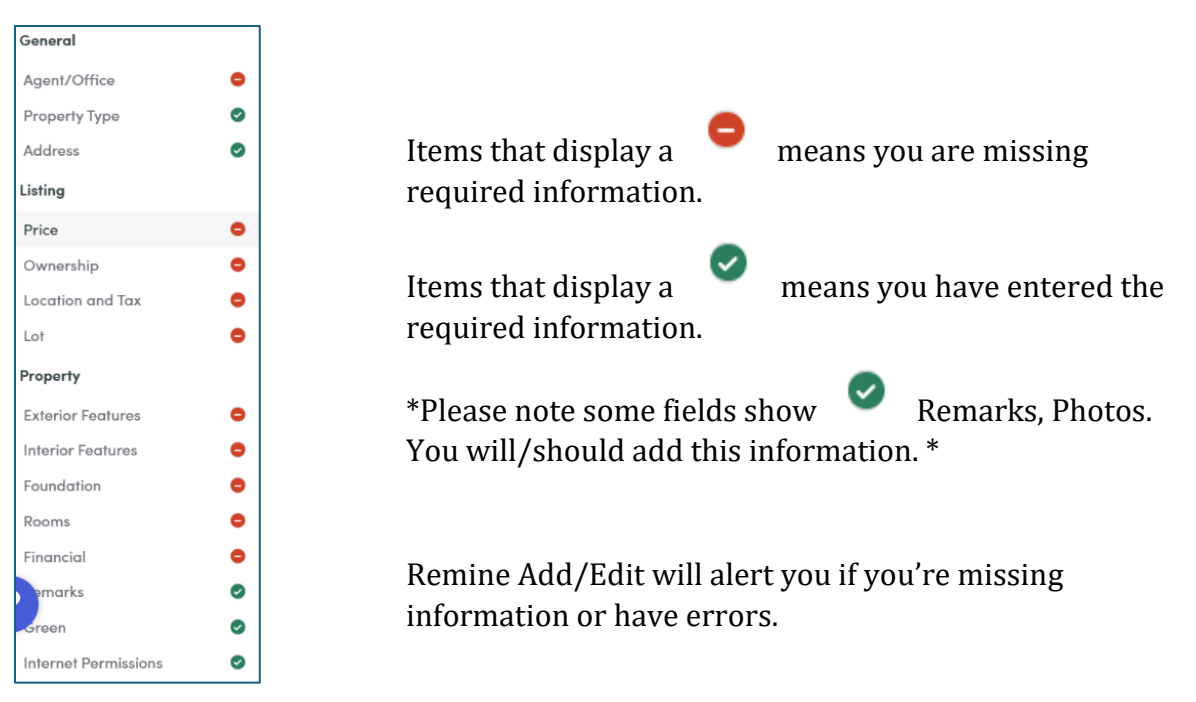

When you have entered all of the listing information and you have no red marks on the left side, you can save the listing as Active in the MLS on the Dates and Status page.

If you have questions, please contact Customer Care at (248) 553-3430.